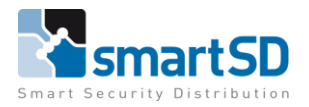

Video Doorbell

TECHNICAL DATA SHEET | Ref: 2024 003 | Mar 2024

Dahua

Dahua Video Doorbell

Firmware Version 4.7

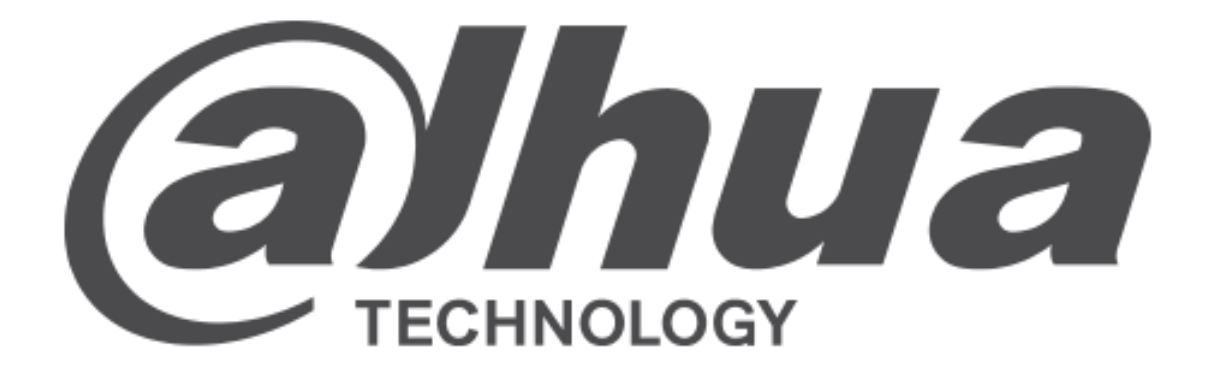

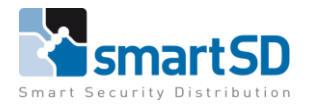

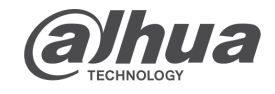

Video Doorbell

TECHNICAL DATA SHEET | Ref: 2024 003

4 003 | Mar 2024

Dahua

### **Table of contents**

-Used Setup What products are used. Which firmware is used.

-Programming local How to program the outdoor station. How to program the indoor monitor(s). How to check the local setup.

-Activating DMSS app in indoor monitor How to activate the app in the indoor monitor.

-Connecting app to installation Which app do I need to download. How to make an account. How to connect the app to the indoor monitor.

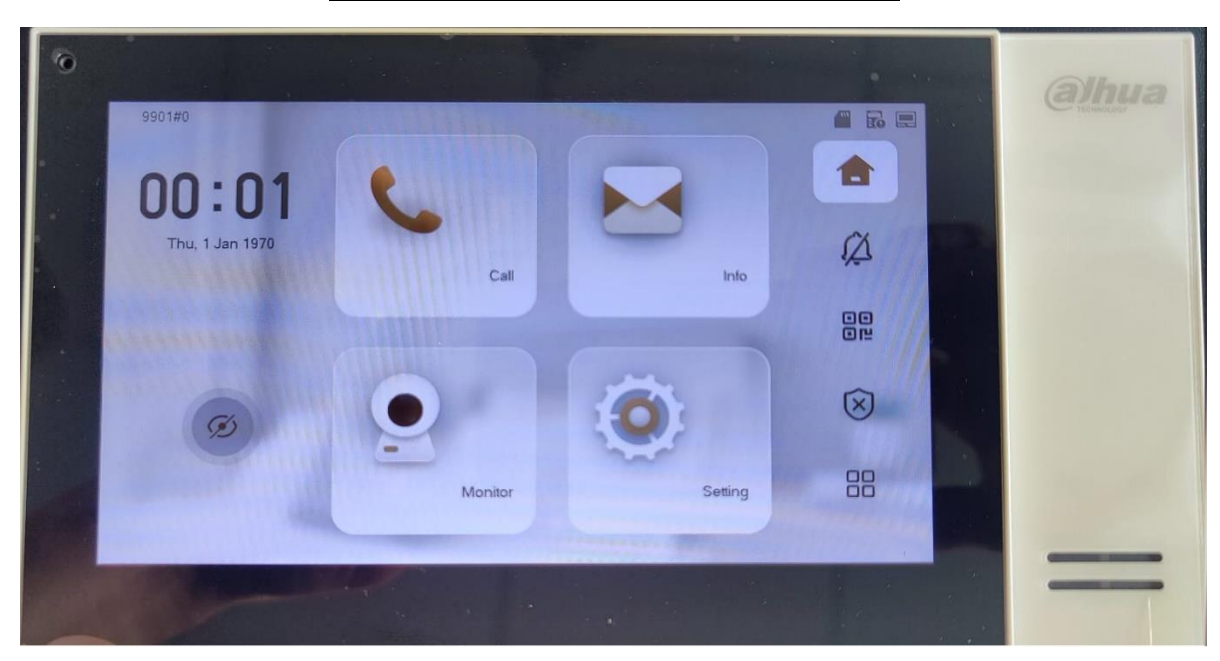

## Example of the physical layout of fw v4.7

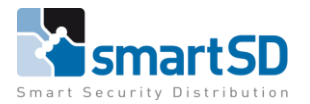

Video Doorbell

TECHNICAL DATA SHEET | Ref: 2024 003 |

Mar 2024

Dahua

|    |                 |   |        |              |            | Use                      | d Set                | up                             |                    |              |                    |           |      |    |     |
|----|-----------------|---|--------|--------------|------------|--------------------------|----------------------|--------------------------------|--------------------|--------------|--------------------|-----------|------|----|-----|
| Ņ  | Configtool      | 1 | 6 0    | evice(s) for | ind        | 0                        |                      |                                |                    |              |                    | Search Se | đng  | ₹. | - × |
| •  | Modity IP       | - | a alco | Batch        | Modify IF  | Import                   | Export               | Manual Add                     | Delete             |              |                    | Be        | arch |    | Q   |
|    | Device Upgrade  | 0 | NO.    | Status       | Type       | Model                    | IP:P MA              | : Version                      |                    | Opera        | be                 |           |      |    |     |
| ⊗  | Online Upgrade  | 0 | 1      | Initialized  | VTH<br>VTH | VTH2421F-P<br>VTH2421F-P | 192. e4              | V4.700.0000                    | 000.1.R            | Edit<br>Edit | Details<br>Details |           |      |    |     |
| 0  | Device Config   | 0 | 3      | Initialized  | VTH        | VTH2421F-P               | 192. e4              | V4.700.0000                    | 000.1.R            | Eat          | Details            |           |      |    |     |
| ۲  | System Settings |   | 4      | Initialized  | VTH<br>VTH | VTH2421F-P<br>VTH2421F-P | 192. e4.<br>192. e4. | . V4.700.0000<br>. V4.700.0000 | 000.1.R<br>000.1.R | Eat<br>Edt   | Details            |           |      |    |     |
| ۵  | Password Reset  |   | 6      | Initialized  | VTO        | DHI-VT04202F-P-S2        | 192., b4.            | V4.600.0000                    | 000.0 R            | Edt          | Details            | Web       |      |    |     |
| Б  | Building Config |   |        |              |            |                          |                      |                                |                    |              |                    |           |      |    |     |
| 88 | CGI Protocol    |   |        |              |            |                          |                      |                                |                    |              |                    |           |      |    |     |
|    |                 | , | 'ou ha | ve selecti   | ed 0 d     | evice(s)                 | Ininitialized        | e ant                          | balized            |              |                    | PV4       | (P)  | 6  |     |

## What products and firmware are used.

Outdoor station:

DHI-VTO4202F-P-S2 Firmware : V4.600.000000.0.R

The VTO has the 5 button module (VTO-4202F-MB5) connected for multiple indoor monitors.

Indoor monitor:

DHI-VTH2421F-P Firmware : V4.700.000000.1.R

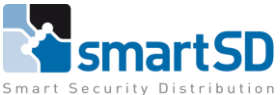

mart Security Distributio

TECHNICAL DATA SHEET |

Ref: 2024 003 | Mar 2024

Video Doorbell

Dahua

# **Programming local**

How to program the outdoor station.

| WEB SERVICE2.0 | ☆ Local Setting                                          | Household Setting | () Network             | Search Log | English -       |
|----------------|----------------------------------------------------------|-------------------|------------------------|------------|-----------------|
|                | Device Properties                                        |                   |                        |            |                 |
| Video & Audio  | Device Type Small Apartment Device Name                  | •                 | Centre Call No. 888888 |            |                 |
| Access Control | No. 8001                                                 |                   |                        |            |                 |
| System         | Group Call 💽 Warning:The device will call enable status. |                   |                        |            |                 |
| Security       |                                                          |                   |                        |            |                 |
| Onvif User     |                                                          |                   |                        | Save       | Refresh Default |
| Update         | Facade Layout                                            |                   |                        |            |                 |
| Upload File    | ·                                                        |                   |                        |            |                 |
| Legal Info     |                                                          |                   |                        |            |                 |
|                |                                                          |                   |                        |            |                 |
|                | Ð                                                        |                   |                        |            |                 |
|                |                                                          |                   |                        | Confirm    | Refresh         |

## 1. LOCAL SETTINGS

Set the Device type to "Small Apartment" and click "SAVE". Then add in the "façade Layout" the right submodule. In this case it's only the 5 button extension.

#### 2. NETWORK

Check if the "SIP SERVER" is ENABLED, This option makes the outdoor station the sip server.

| WEB SERVICE2.0 | ¢                   | Local Setting | Be Household Setting | Network | Search Log   | English - |
|----------------|---------------------|---------------|----------------------|---------|--------------|-----------|
|                |                     |               |                      |         |              |           |
| Basic          | SIP Server          | Enable        |                      |         |              |           |
| UPnP           | Server Type         | ντο           |                      |         |              |           |
| SIP Server     | IP Addr.            |               |                      |         |              |           |
| Convell        | Port                |               |                      |         |              |           |
| rirewaii       | Username            |               |                      |         |              |           |
|                | Password            |               |                      |         |              |           |
|                | SIP Domain          |               |                      |         |              |           |
|                | SIP Server Username |               |                      |         |              |           |
|                | SIP Server Password |               |                      |         |              |           |
|                |                     |               |                      |         |              |           |
|                |                     |               |                      |         | Save Refresh | Default   |

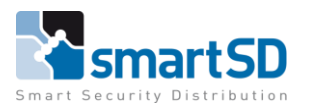

**Alphua** 

#### TECHNICAL DATA SHEET | Ref: 2024 003 | Mar 2024

| Dahua                |                        |                   |           |                          | Vid           | eo Doorbell            |
|----------------------|------------------------|-------------------|-----------|--------------------------|---------------|------------------------|
| VEB SERVICE2.0       | 亞Local Setting         | <b>≣</b> Househol | d Setting | () Network               | Search Log    | English ~              |
| VTO No. Management   | VTH Management         |                   |           |                          |               |                        |
|                      | Room No.               | First Name        | Last Name | Nick Name                | Register Type | Modify                 |
| VTS Settings         | 101                    |                   |           |                          | public        | ×                      |
| IPC Setting          | 102                    |                   |           |                          | public        | × ×                    |
|                      | 103                    |                   |           |                          | public        | <b>/×</b>              |
| Status               | 104                    |                   |           |                          | public        | × ×                    |
| Announcement 🗸       | 105                    |                   |           |                          | public        | × ×                    |
| Personnel Management |                        |                   |           |                          |               |                        |
|                      |                        |                   |           |                          |               |                        |
|                      |                        |                   |           |                          |               |                        |
|                      |                        |                   |           |                          |               |                        |
| Γ                    | Add Refresh Clear      | •                 |           |                          |               | ie ≪ 1/1 ≽ ⊨i Goto 🔄 ⇒ |
|                      | Unit Layer Amount 1    |                   |           | Room Amount in One Layer |               |                        |
|                      | First Floor Number 101 |                   |           | Second Floor Number      | 201           |                        |
|                      | Add                    |                   |           |                          |               |                        |

#### 3. HOUSEHOLD SETTING

Go to the "VTH Management" and add as many room numbers as there are indoor monitors. First press "CLEAR" then edit the settings to the project and press "ADD". In the picture above there are 5 indoor monitors.

#### 4. LOCAL SETTING

Edit the "façade Layout" by clicking on the name/button, you will see the room numbers. Add the room numbers in order which to floor/room to call.

| WEB SERVICE2.0     | ☆ Local Setting                                          | Household Setting | Metwork     Metwork     Metwork | Search Log | English -       |
|--------------------|----------------------------------------------------------|-------------------|----------------------------------------------------------------------------------------------------|------------|-----------------|
| Basic              | Device Properties                                        |                   |                                                                                                    |            |                 |
| Video & Audio      | Device Type Small Apartment Device Name                  |                   | Centre Call No. 888888                                                                                                    |            |                 |
| Access Control 🗸 🗸 |                                                          |                   |                                                                                                    |            |                 |
| System             | Group Call 🧧 Warning:The device will call enable status. |                   |                                                                                                    |            |                 |
| Security           |                                                          |                   |                                                                                                    |            |                 |
| Onvif User         |                                                          |                   |                                                                                                    | Save       | Refresh Default |
| Update             | Facade Layout                                            |                   |                                                                                                    |            |                 |
| Upload File        |                                                          |                   |                                                                                                    |            |                 |
| Legal Info         |                                                          |                   |                                                                                                    |            |                 |
|                    |                                                          |                   |                                                                                                    |            |                 |
|                    | Ð                                                        |                   |                                                                                                    |            |                 |
|                    |                                                          |                   |                                                                                                    | Confirm    | Rofresh         |

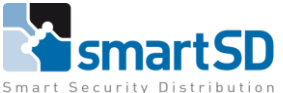

TECHNICAL DATA SHEET | Ref: 2024 003 |

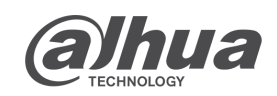

Dahua

Mar 2024

Video Doorbell

# How to program the indoor monitor(s).

| Ņ  | Configtool      | 7 Device(s) found                                                                           | 0                                 |                                            | Sea                          | rch Setting 🛛 🔻 — | × |
|----|-----------------|---------------------------------------------------------------------------------------------|-----------------------------------|--------------------------------------------|------------------------------|-------------------|---|
| P  | Modify IP       |                                                                                             | Network Config                    | Network Terminals Passwo                   | ord WireZone                 | AlarmMode         | F |
| Ŧ  | Device Upgrade  | <ul> <li>▶ VTO</li> <li>▼ VTH</li> <li>192 168</li> <li>•37777</li> </ul>                   | Local Info                        |                                            |                              |                   |   |
| ¢  | Online Upgrade  | 192.168. :37777<br>192.168. :37777<br>192.168. :37777<br>192.168. :37777<br>192.168. :37777 | Room<br>Main IP                   | Add roomnumber                             | Main VTH                     | •                 |   |
| 0  | Device Config   |                                                                                             | Main User                         | admin                                      | Main Password                | •••••             |   |
| ٥  | System Settings |                                                                                             | SIP Server                        |                                            |                              |                   |   |
| ⋳  | Password Reset  |                                                                                             | Sip Server IP<br>Sip Register Pwd | IP address of VTO  •••••• Default (123456) | Sip Server Port<br>Sip Realm | 5060<br>VDP       |   |
| Ъ  | Building Config |                                                                                             | Login User                        | admin                                      | Login Password               | Password of VTO   |   |
| 88 | CGI Protocol    |                                                                                             |                                   |                                            |                              | ОК                |   |
|    |                 |                                                                                             |                                   |                                            |                              | Apply to          |   |

## **1. DEVICE CONFIG**

In the tab "Network config" click on the VTH you want to edit. "Local info" tab.

Fill in the "roomnumber" at the "room" option the same numbers as like in the VTO. (example, if this is the first one fill in "101". The next VTH will be room "102").

"SIP Server" tab.

The "Sip server IP" is the IP address of the (main) VTO.

Fill in the password from the VTO in the "login password" tab.

After all is edit, click "OK" In the bottom right corner.

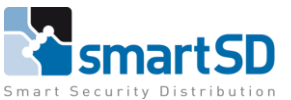

**Alphua** 

|    | TECHNICAL       | L DAT      | A SHEET                            | ˈ│ Ref                     | : 20 | 24 003   N     | lar 2024          |          |              |                |              |
|----|-----------------|------------|------------------------------------|----------------------------|------|----------------|-------------------|----------|--------------|----------------|--------------|
|    | Dahua           |            |                                    |                            |      |                |                   |          |              | Video D        | oorbell      |
| Ņ  | Configtool      |            | 7 Device(s                         | i) found                   | 0    | ;              |                   |          | Sea          | arch Setting   | <b>▼</b> - × |
| ₽  | Modify IP       |            |                                    |                            | 0    | Network Config | Network Terminals | Password | WireZone     | AlarmMode      | •            |
| ŧ  | Device Upgrade  | ► \<br>▼ \ | /TO<br>/TH<br>192.168.<br>192.168. | :37777<br>:37777           |      | Network Termin | nals<br>+         |          |              |                |              |
| ᠬ  | Online Upgrade  |            | 192.168.<br>192.168.<br>192.168.   | :37777<br>:37777<br>:37777 |      | Main VTO Name  | Main VTO          |          | Main VTO IP  | IP address VTO |              |
| Ø  | Device Config   |            |                                    |                            |      | Main VTO User  | admin             |          | Main VTO Pwd | Password VTO   |              |
|    |                 |            |                                    |                            |      | VTO Enable St  | atus              |          |              |                | Save         |
| ۲  | System Settings |            |                                    |                            |      |                |                   |          |              |                |              |
| ₿  | Password Reset  |            |                                    |                            |      |                |                   |          |              |                |              |
| Ц  | Building Config |            |                                    |                            |      |                |                   |          |              |                |              |
| 88 | CGI Protocol    |            |                                    |                            |      |                |                   |          |              |                | Apply to     |

### 1. DEVICE CONFIG

In the tab "Network terminals" click on the VTH you want to edit. Fill in the IP address and the password of the VTO. Click on "Enable" and "SAVE". This option makes sure u can see the outdoor station without calling.

## How to check the local setup.

When you finished the programming of the VTO and VTH's. You'll need to reboot all the devices. This will make sure every device will make a new (fresh) connection to the sip server (VTO). This can be checked at "household setting – status". <u>Rebooting and connecting can take up to 10min</u>.

| WEB SERVICE2.0       | ☆Local Setting | Household Setting | ONetwork       | Search Log | English -        | ▲ ♠ ତ |
|----------------------|----------------|-------------------|----------------|------------|------------------|-------|
| VTO No. Management   | Status         |                   |                |            |                  |       |
| VTH Management       | Room No.       | Status            | IP:Port        | Reg Time   | Off Time         |       |
| VTC Sottings         | 105            | Online            | 192.168. :5062 | 2024       |                  |       |
| vis seurigs          | 8001           | Online            | 127.0.0.1:5061 | 2024       | 0                |       |
| IPC Setting          | 103            | Online            | 192.168. :5062 | 2024       |                  |       |
|                      | 104            | Online            | 192.168. :5062 | 2024       | 0                |       |
|                      | 102            | Online            | 192.168. :5062 | 2024       |                  |       |
| Announcement 🗸 🗸     | 101            | Online            | 192.168. :5062 | 2024       | 0                |       |
| Personnel Management |                |                   |                |            | i ∢ 1/1 ⊧ ⊧ Goto |       |

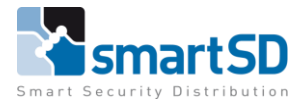

Video Doorbell

TECHNICAL DATA SHEET | Ref: 2024 003

)3 | Mar 2024

#### Dahua

## Activating DMSS app in indoor monitor

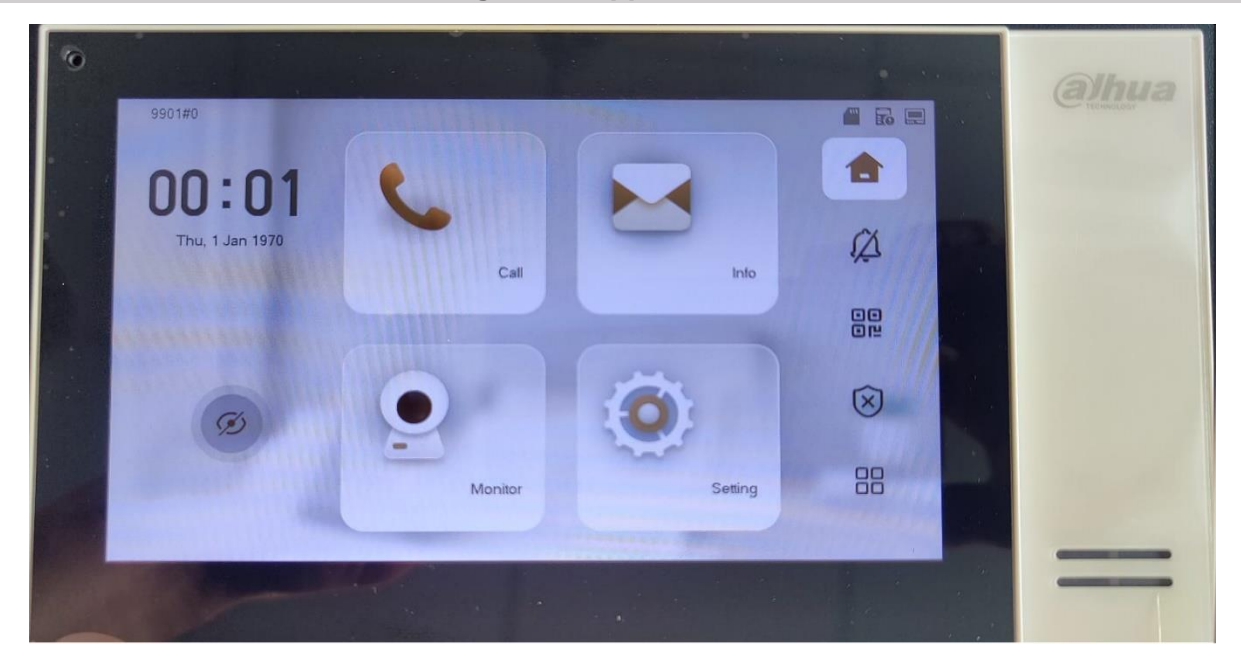

In the home screen click on the QR code icon in the middle of the right side icons.

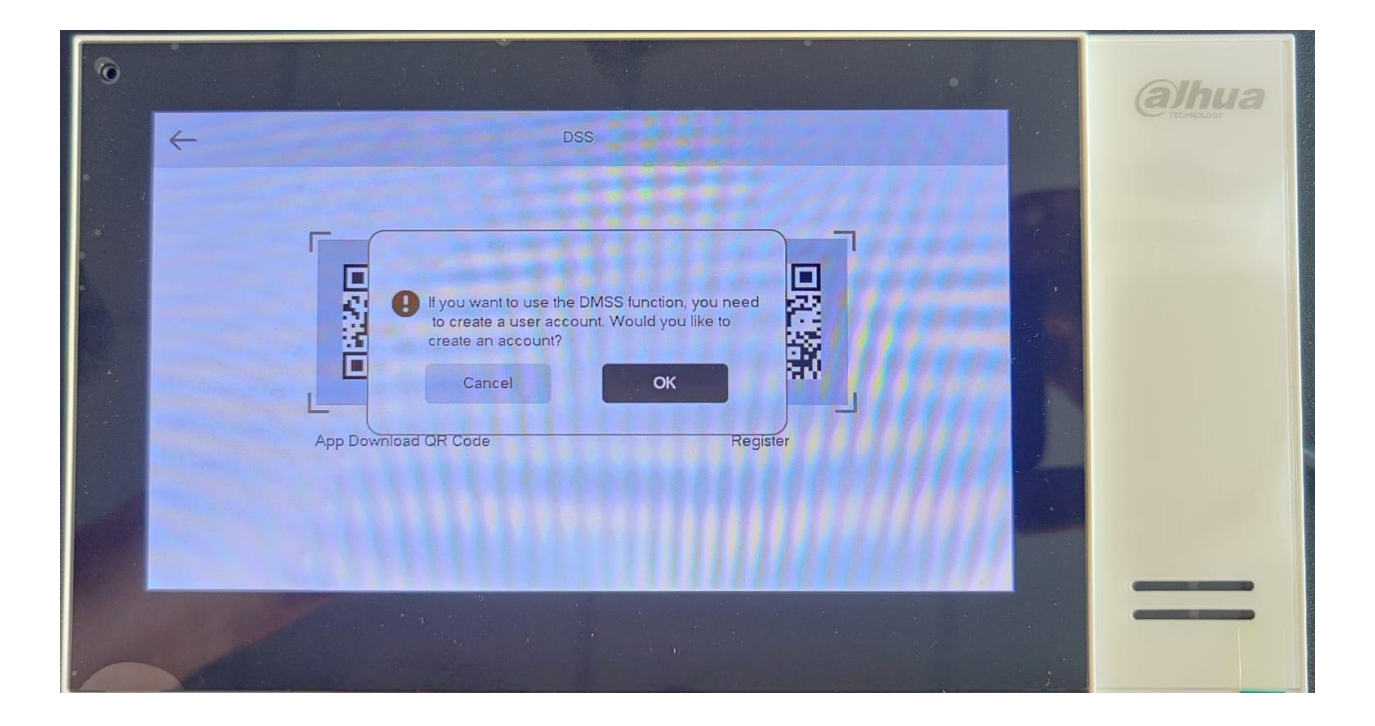

It will raise the question if u want to use the DMSS app. Click "OK".

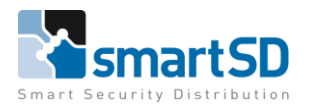

**Alphua** 

Video Doorbell

TECHNICAL DATA SHEET | Ref: 2024 003 |

003 | Mar 2024

Dahua

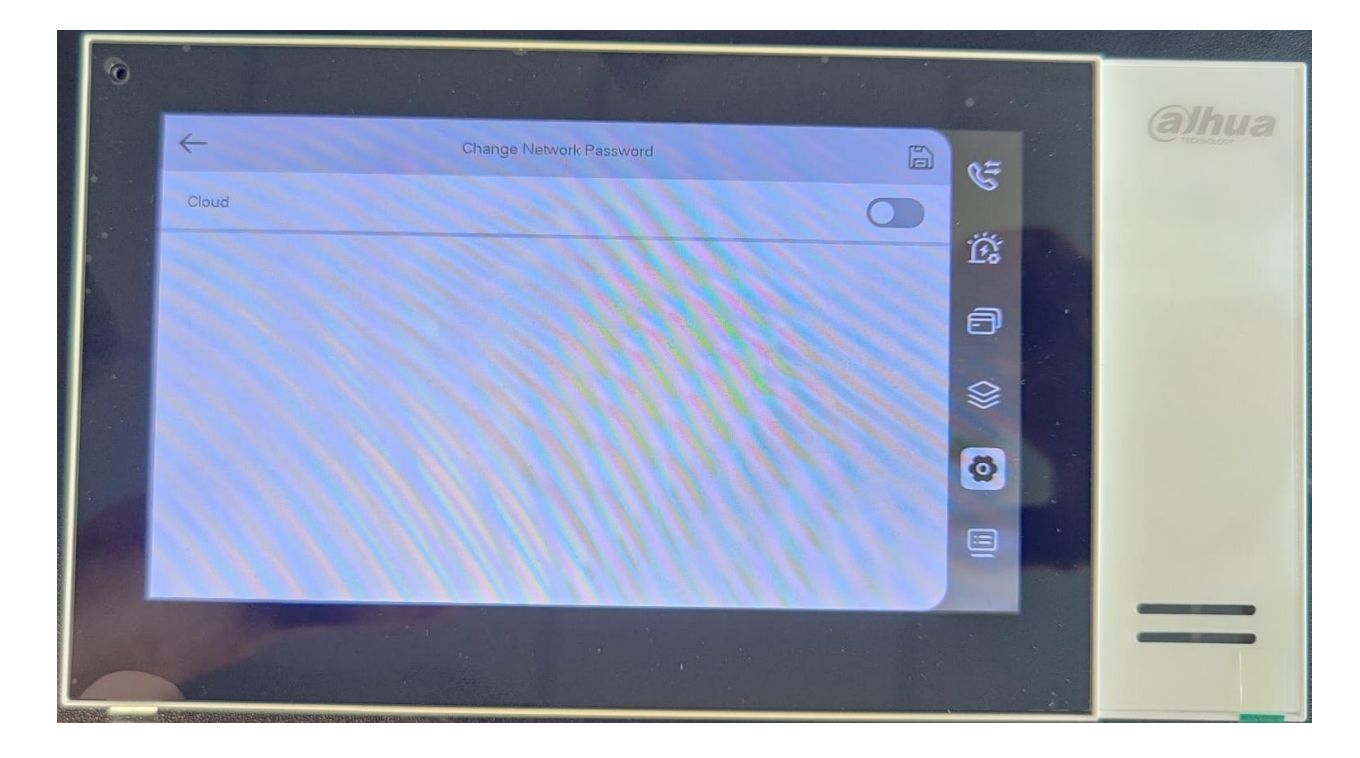

Activate the cloud by clicking the slider.

| 0 |                  |                                                    |     |          | alhua      |
|---|------------------|----------------------------------------------------|-----|----------|------------|
|   | ~                | Change Network Password                            |     | e=       | Contractor |
|   | Cloud            |                                                    |     |          |            |
|   | Username         | User                                               |     | 129      |            |
|   | New Password     | Please enter a password containing 8-16 characters | 741 | 0        |            |
|   | Confirm Password | Please enter a password containing & 16 characters | 745 | 8        |            |
|   |                  |                                                    |     | ØD       |            |
|   |                  |                                                    |     |          |            |
|   |                  |                                                    |     |          |            |
|   | 1                |                                                    |     |          |            |
|   |                  |                                                    |     | a series |            |

Edit the name and fill in a new password.

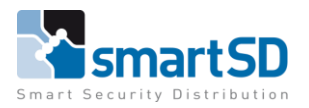

Video Doorbell

### TECHNICAL DATA SHEET | Ref: 2024 003

003 | Mar 2<u>024</u>

#### Dahua

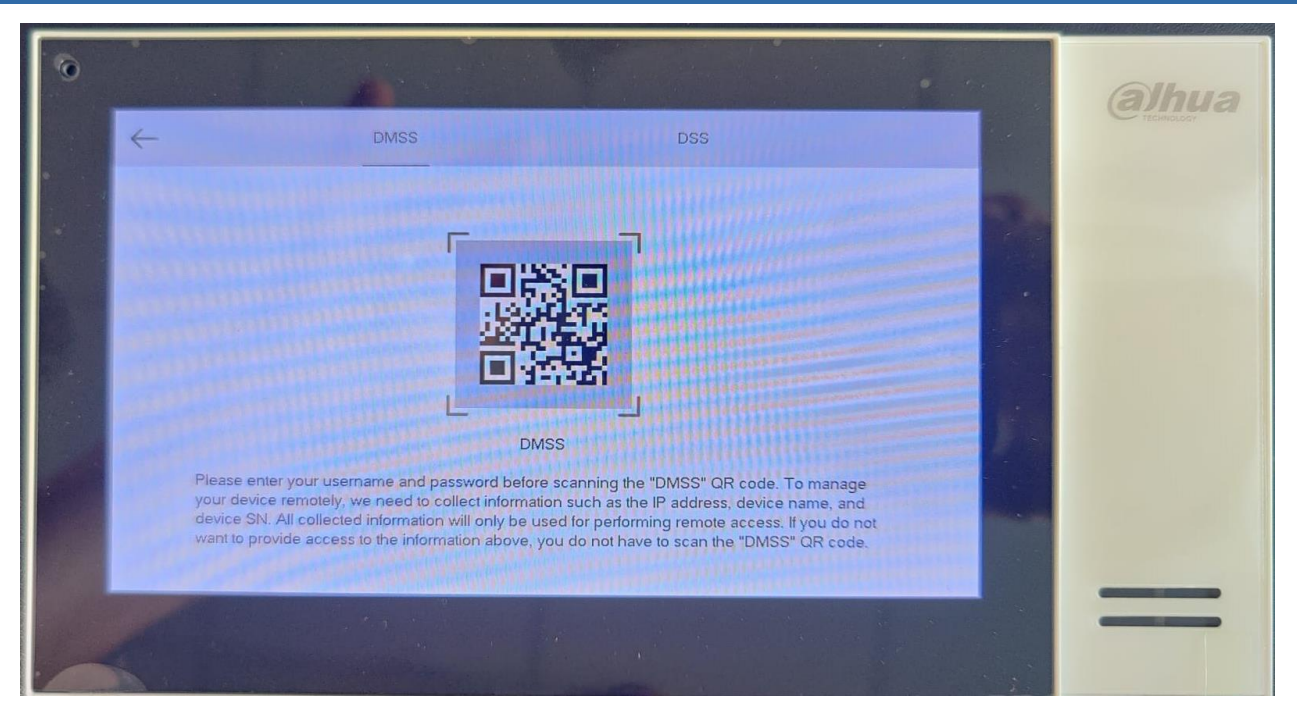

After confirming the ID and Password settings, there will appear a new login QR code. There is now a new "DMSS" tab in the top of the screen.

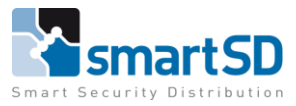

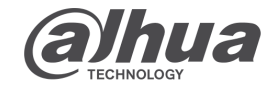

 TECHNICAL DATA SHEET | Ref: 2024 003 | Mar 2024

 Dahua
 Video Doorbell

 Connecting app to installation

 Which app do I need to download.

 Official Connecting app to installation

 Uteo Doorbell

 Official Connecting app to installation

 Uteo Doorbell

 Official Connecting app to installation

 Uteo Doorbell

 Official Connecting app to I need to download.

 Official Connecting app to I need to download.

 Official Connecting app to I need to download.

 Official Connecting app to I need to download.

For android and Apple mobile phones, download in the app stores the "DMSS" app. <u>https://play.google.com/store/apps/details?id=com.mm.android.DMSS&hl=en&gl=US</u> <u>https://apps.apple.com/us/app/dmss/id1493268178</u>

# How to make an account.

In the "Small apartment" mode u **NEED TO** make an account for using the app for receiving push notifications. This because of the multiple buttons on one location.

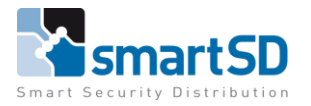

Video Doorbell

TECHNICAL DATA SHEET | Ref: 2024 003 | Mar 2024

Dahua

# How to connect the app to the indoor monitor.

When downloaded the app. Open the app on your mobile device.

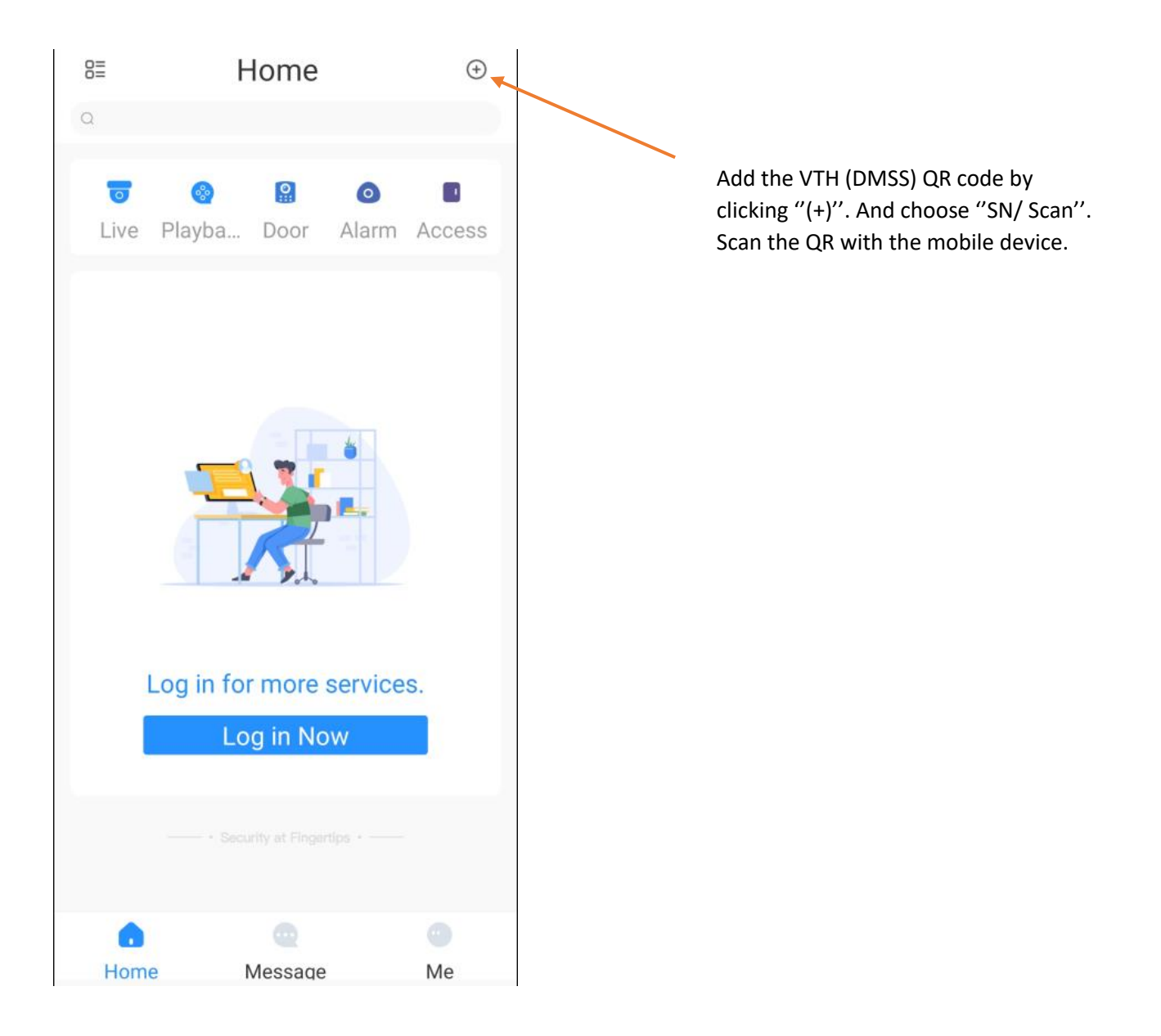

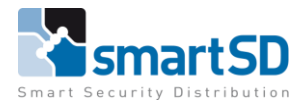

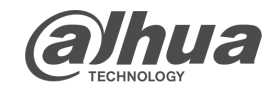

TECHNICAL DATA SHEET | Ref: 2024 003 | Mar 2024

Dahua

Video Doorbell

When the scan is succeeded. You will see the next screen with the serial number written down. When u added a security code you need to fill this in. When there is no security code leave this empty and press next.

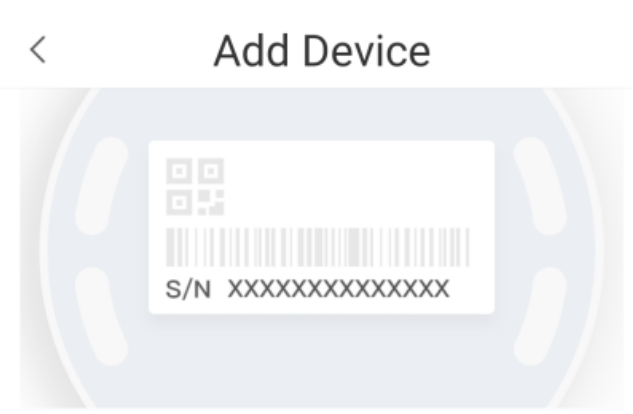

# Device SN and Security Code

# Serial number

# Please enter the security code

If the security code is not on the device label, you can leave this field empty.

Next

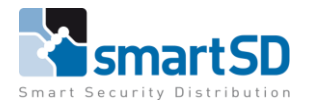

TECHNICAL DATA SHEET | Ref: 2024 003 | Mar 2024

#### Dahua

Video Doorbell

Choose what kind of device you scanned. In this case it's a "VTH". When you want to finish this step the app will show a message that u need to make an account. Click "Log in"

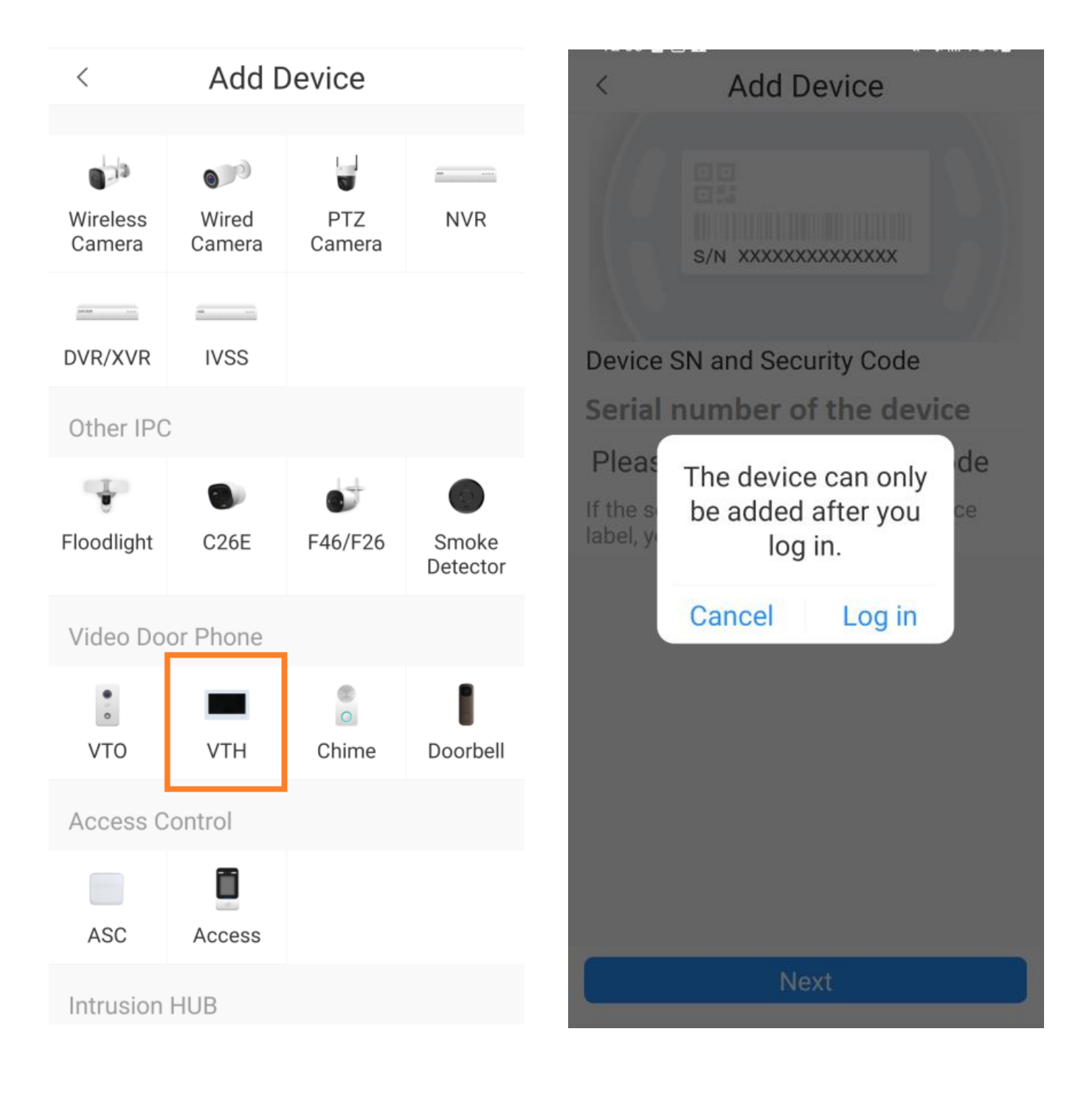

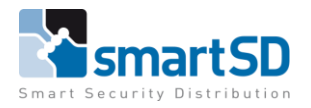

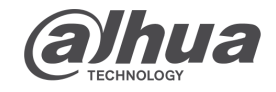

TECHNICAL DATA SHEET | Ref: 2024 003 | Mar 2024 Dahua Video Doorbell Make an account with a personal mail address. ALL USERS NEED TO HAVE THEIR OWN ACCOUNT !! You'll receive an code in the mail to verify. < < Welcome Sign up Sign up Enter email **Email adres** × Ø Enter password Ø Combination of 8-32 letters and characters, case sensitive. Get verification code Forgot password? I have read and agree to User Service Agreement Privacy

Agreement

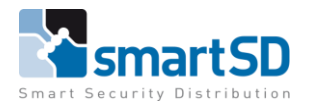

TECHNICAL DATA SHEET | Ref: 2024 003 | Mar 2024

#### Dahua

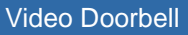

When u put in the received verify code, the next screen will appear. Make up a device name for reference. Then use the data that was put in the VTH. Edit the "username" if it's edit in the VTH. Fill in the "device password" that was made in the VTH.

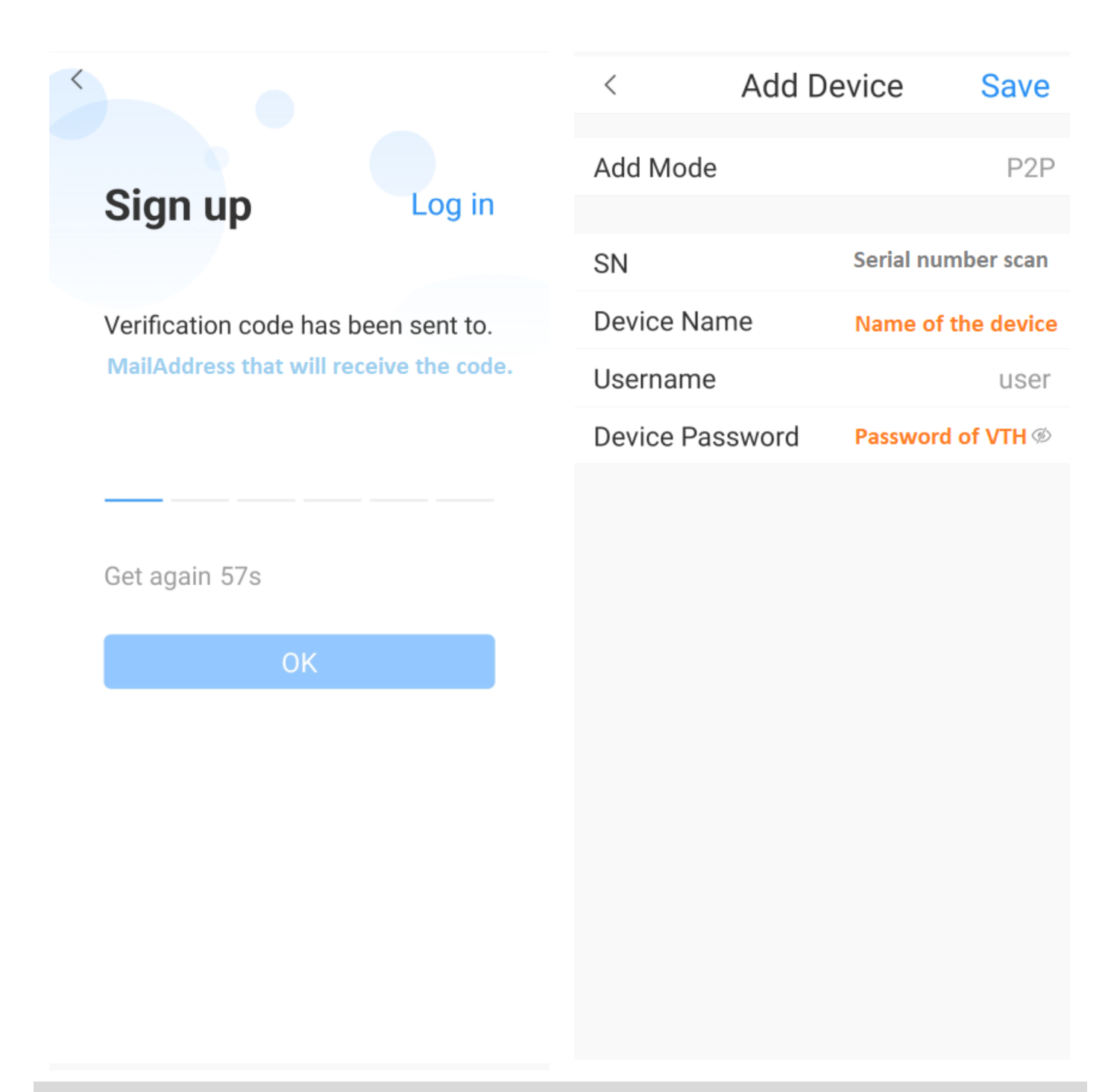

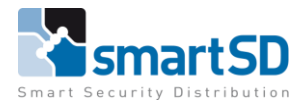

TECHNICAL DATA SHEET | Ref: 2024 003 | Mar 2024

Dahua

Video Doorbell

When successfully added, you'll see the next screen. Make sure all options for notifications are enabled. In the DMSS as in the mobile device settings. There is an option to call from the mobile device to the indoor monitor, also to the outdoor station, with or without video. Also open the door with release key 1 and 2.

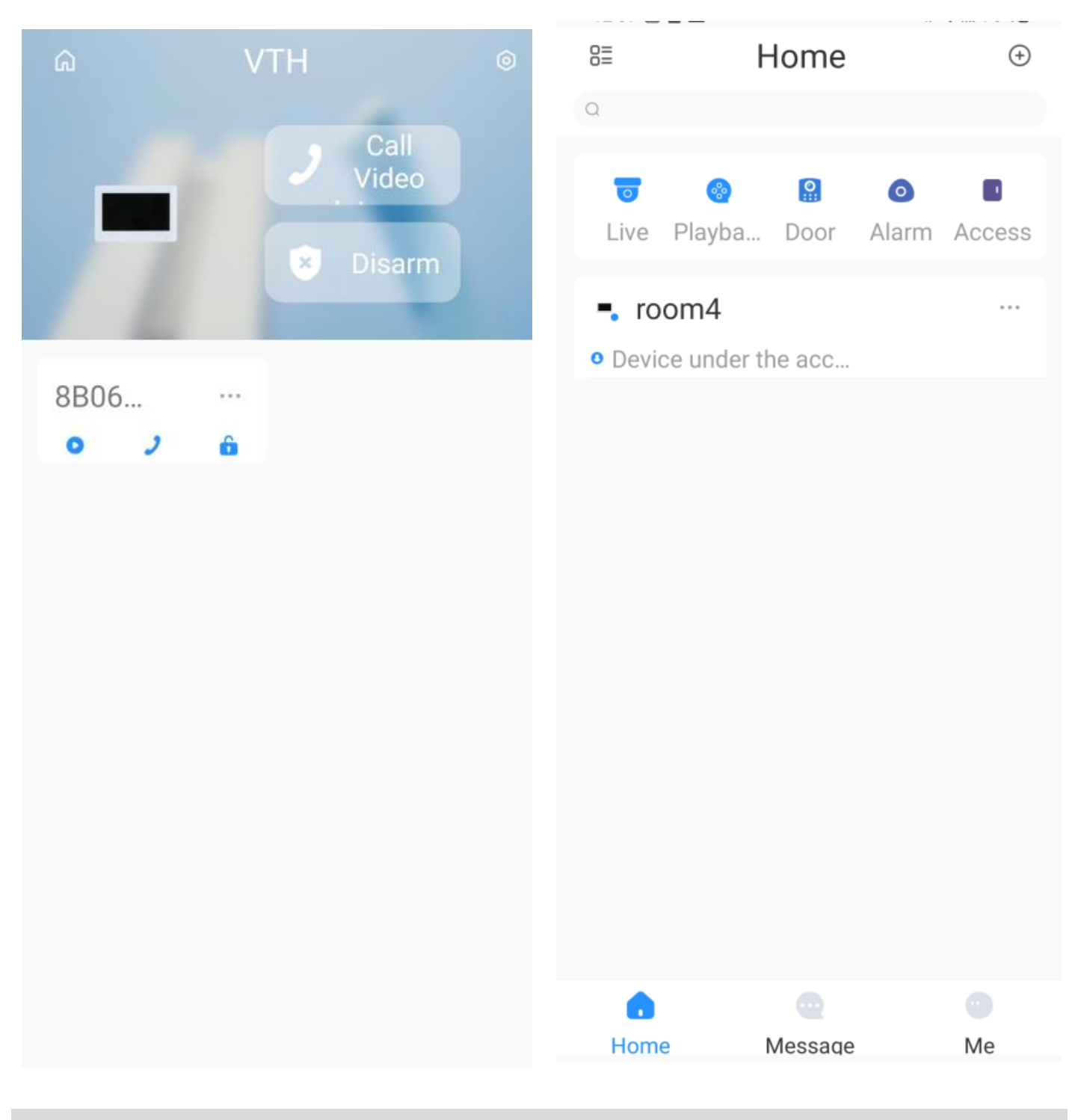